| W | ord | ł |
|---|-----|---|
|   | UIL |   |

## Fiche-outil n° 46

# **Commentaires**

cterrier

Les commentaires permettent d'annoter un texte qui circule entre plusieurs personnes. Chaque commentaire peut intégrer un fil de discussion entre relecteurs. Chaque commentaire identifie son auteur par son identifiant et une couleur différente. Ils sont très utilisés dans le cadre d'un travail collaboratif.

# **1. INSERER UN COMMENTAIRE**

- Sélectionnez le texte auquel ajouter un commentaire.
- Cliquez sur l'outil **Commentaire** en haut de l'écran puis sur **Nouveau commentaire**.

Ou :

- Activez l'onglet Révision
- Sélectionnez le texte auquel ajouter un commentaire puis cliquer l'outil Nouveau commentaire.
- Saisissez le texte du commentaire dans la bulle de commentaire affichée dans la marge.

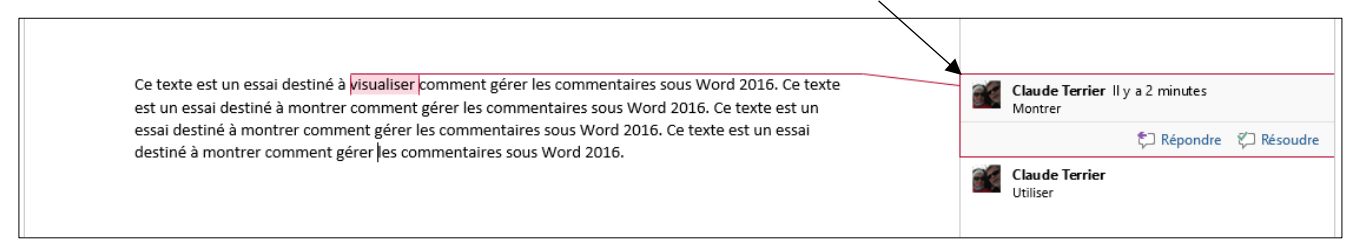

## **2. MODIFIER UN COMMENTAIRE**

- Cliquez le texte du commentaire dans la bulle et faire la modification désirée.

## 3. REPONDRE A UN COMMENTAIRE

- Cliquez sur le bouton Répondre dans la bulle concernée par la réponse.

- Saisissez le texte souhaité.

## 4. RESOUDRE UN COMMENTAIRE

Lorsqu'un commentaire a été pris en compte il est dit résolu. Il est alors possible de le désactiver.

#### Désactiver un commentaire

- Cliquez sur le bouton Résoudre.

#### Réactiver un commentaire

- Cliquez sur le bouton Rouvrir.

#### 5. SUPPRIMER UN COMMENTAIRE

#### Supprimer un commentaire

- Cliquez-droit le commentaire à supprimer puis sélectionnez **Supprimer le commentaire** Ou :

- Activez l'onglet Révision.

- Cliquez sur le commentaire à supprimer puis sur l'outil Supprimer.

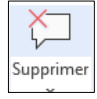

#### Supprimer tous les commentaires

- Activez l'onglet Révision.

- Cliquez sur le bouton déroulant de l'outil **Supprimer** et sélectionnes l'option **Supprimer tous les commentaires du documents**.

## 6. ACTIVER UN COMMENTAIRE

- Activez l'onglet Révision.

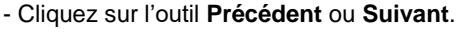

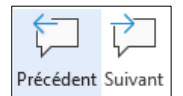

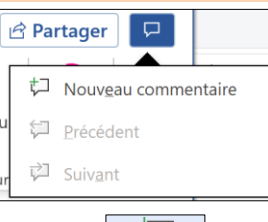

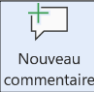

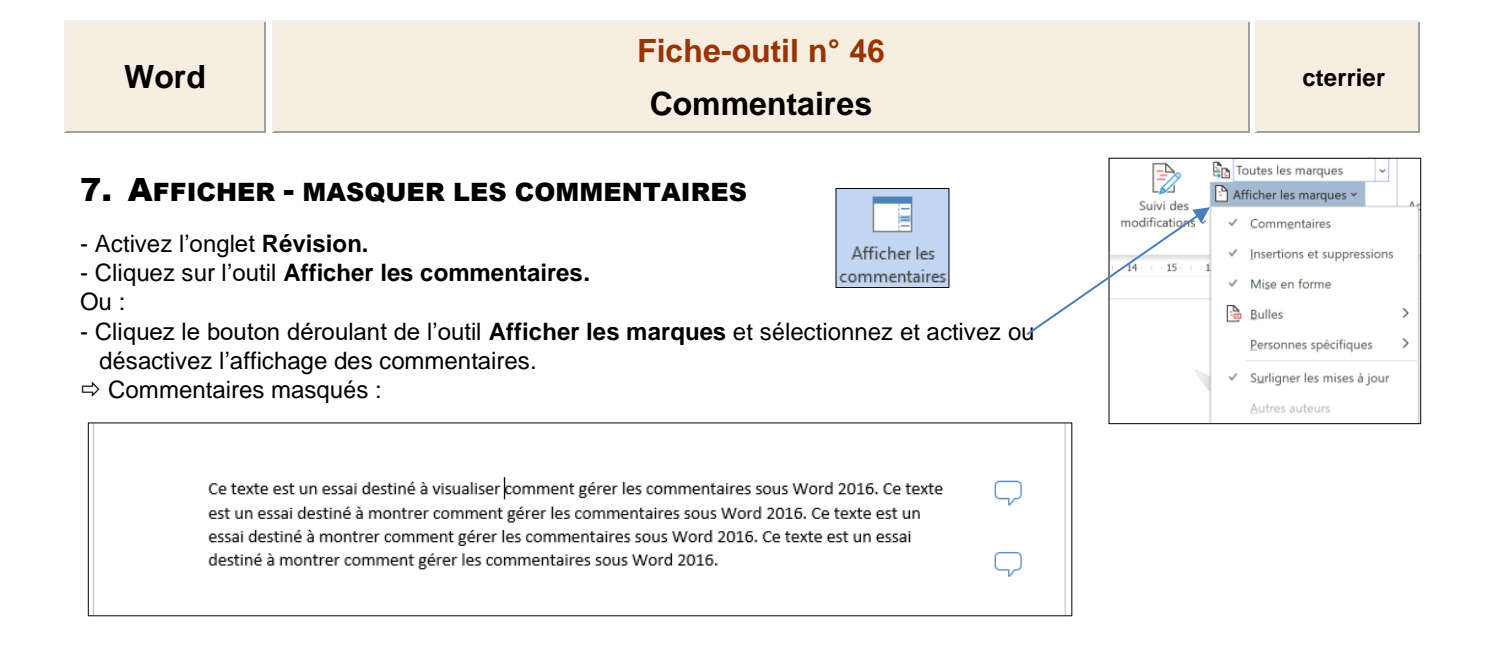

#### 8. INSERER UN COMMENTAIRE MANUSCRIT

Activez l'onglet Révision puis sélectionnez l'outil
✓ Commentaire manuscrit
✓ Une zone de saisie est affichée à droite du document et les outils Stylet et Gomme sont affichés dans la barre d'outils.
✓ Stylet
✓ Gomme

- Tracez à la main le texte ou le dessin à mettre en commentaire.

| Il n'est pas possible de continuer à un produire et à distribuer un produit dont le marché est de plus<br>en plus concurrentiel et dont nos prix de revient sont trop élevés. | Claude Terrier II y a quelques sec. |  |  |
|----------------------------------------------------------------------------------------------------|-------------------------------------|--|--|
|                                                                                                    |                                     |  |  |